# Configurazione di Catalyst 9800 WLC iPSK con ISE

# Sommario

Introduzione Prerequisiti Requisiti Componenti usati Comprendere che cos'è iPSK e quali scenari si adattano Configurazione 9800 WLC Configurazione di ISE Risoluzione dei problemi Risoluzione dei problemi relativi al WLC 9800 Risoluzione dei problemi ISE

## Introduzione

In questo documento viene descritta la configurazione di una WLAN protetta con iPSK su un controller LAN wireless Cisco 9800 con Cisco ISE come server RADIUS.

# Prerequisiti

## Requisiti

in questo documento si presume che l'utente abbia già familiarità con la configurazione di base di una WLAN su 9800 e sia in grado di adattare la configurazione alla propria implementazione.

## Componenti usati

- Cisco 9800-CL WLC con 17.6.3
- Cisco ISE 3.0

Le informazioni discusse in questo documento fanno riferimento a dispositivi usati in uno specifico ambiente di emulazione. Su tutti i dispositivi menzionati nel documento la configurazione è stata ripristinata ai valori predefiniti. Se la rete è operativa, valutare attentamente eventuali conseguenze derivanti dall'uso dei comandi.

# Comprendere che cos'è iPSK e quali scenari si adattano

Le reti tradizionali protette con chiave precondivisa (PSK) utilizzano la stessa password per tutti i client connessi. In questo modo, la chiave condivisa con utenti non autorizzati può causare una violazione della sicurezza e l'accesso non autorizzato alla rete. Il rimedio più comune a questa violazione è la modifica della chiave primaria PSK, una modifica che interessa tutti gli utenti in quanto molti dispositivi terminali devono essere aggiornati con la nuova chiave per poter accedere

nuovamente alla rete.

Con Identity PSK (iPSK), vengono create chiavi univoche pre-condivise per singoli utenti o un gruppo di utenti sullo stesso SSID con l'aiuto di un server RADIUS. Questo tipo di configurazione è estremamente utile nelle reti in cui i dispositivi dei client finali non supportano l'autenticazione dot1x, ma è necessario uno schema di autenticazione più sicuro e granulare. Dal punto di vista del client, questa WLAN sembra identica alla rete PSK tradizionale. Nel caso in cui uno dei PSK sia compromesso, solo l'utente o il gruppo interessato deve aggiornare il PSK. ciò non influisce sugli altri dispositivi collegati alla WLAN.

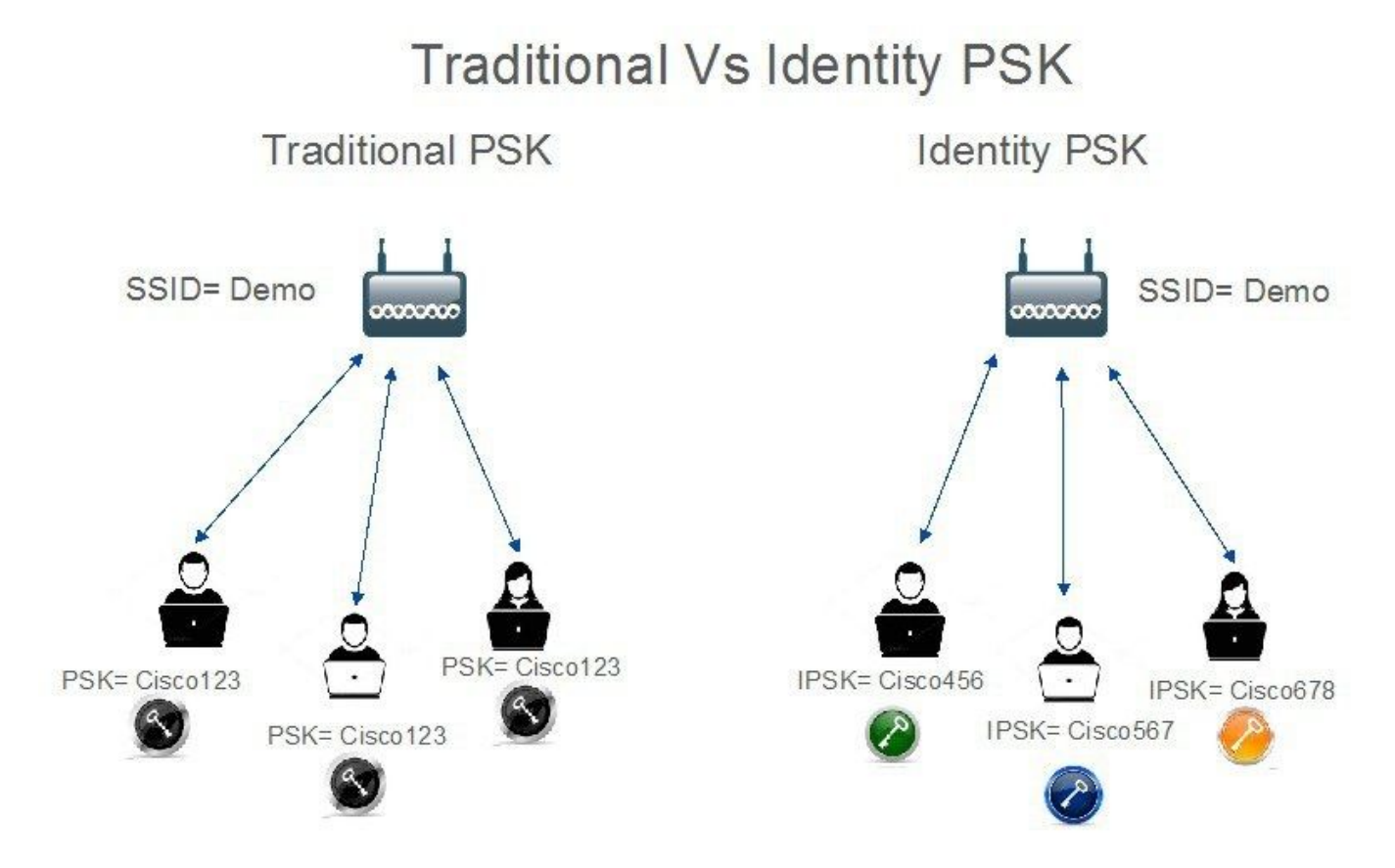

# Configurazione 9800 WLC

In **Configurazione > Sicurezza > AAA > Server/Gruppi > Server** aggiungere l'ISE come server RADIUS:

| Configuration • > Sec | urity -> AAA               |              |             |             |   |
|-----------------------|----------------------------|--------------|-------------|-------------|---|
| + AAA Wizard          |                            |              |             |             |   |
| Servers / Groups      | AA Method List AAA Advance | d            |             |             |   |
| + Add X De            | lete                       |              |             |             |   |
| RADIUS                | Sanvere Server Groups      |              |             |             |   |
| TACACS+               | Server Groups              |              |             |             |   |
|                       | Name                       | ▼ Address    | Y Auth Port | Y Acct Port | T |
| LDAP                  | ISE_iPSK                   | 10.48.39.126 | 1812        | 1813        |   |
|                       |                            |              |             |             |   |

In **Configurazione > Sicurezza > AAA > Server/Gruppi > Gruppi di server**, creare un gruppo di server RADIUS e aggiungervi il server ISE creato in precedenza:

| nfiguration • > Sec | curity * > AAA              |          |          |          |   |
|---------------------|-----------------------------|----------|----------|----------|---|
| rvers / Groups      | AAA Method List AAA Advance | ed       |          |          |   |
| + Add × D           | elete                       | _        |          |          |   |
| TACACS+             | Servers Server Group        | Server 1 | Server 2 | Server 3 |   |
| LDAP                | ISE_iPSK_Group              | ISE_IPSK | N/A      | N/A      | 7 |

Nella scheda **Elenco metodi AAA** creare un elenco di **autorizzazioni** con il tipo "**rete**" e il tipo di gruppo "**gruppo**" che punta al gruppo di server RADIUS creato in precedenza:

| Configuration • > | Security -> A | AA         |          |         |           |            |   |                |   |        |   |        |   |          |         |
|-------------------|---------------|------------|----------|---------|-----------|------------|---|----------------|---|--------|---|--------|---|----------|---------|
| + AAA Wizard      |               |            |          |         |           |            |   |                |   |        |   |        |   |          |         |
| Servers / Groups  | AAA Method    | List       | AAA Adva | inced   |           |            |   |                |   |        |   |        |   |          |         |
| Authentication    |               | Add        |          |         |           |            |   |                |   |        |   |        |   |          |         |
| Authorization     |               | Add        |          | (e      |           |            |   |                |   |        |   |        |   |          |         |
| Accounting        |               | Name       | Ŧ        | Туре    | T         | Group Type | T | Group1         | T | Group2 | T | Group3 | T | Group4   | T       |
| Accounting        | 0             | Authz_List | _iPSK    | network |           | group      |   | ISE_iPSK_Group | ) | N/A    |   | N/A    |   | N/A      |         |
|                   | H             | 1          | ) н      | 10 🔻    | items per | page       |   |                |   |        |   |        |   | 1 - 1 of | 1 items |

L'impostazione dell'accounting è facoltativa, ma può essere eseguita configurando il tipo su "**identity**" e puntandolo allo stesso gruppo di server RADIUS:

| Configuration • > \$ | Security - > A | AA            |     |                |        |          |   |        |   |        |   |        |                  |   |
|----------------------|----------------|---------------|-----|----------------|--------|----------|---|--------|---|--------|---|--------|------------------|---|
| + AAA Wizard         |                |               |     |                |        |          |   |        |   |        |   |        |                  |   |
| Servers / Groups     | AAA Method     | List AAA A    | dva | nced           |        |          |   |        |   |        |   |        |                  |   |
| Authentication       |                |               |     | _              |        |          |   |        |   |        |   |        |                  |   |
| Authorization        |                | - Add X D     |     | e              |        |          |   |        |   |        |   |        |                  |   |
| Assounting           |                | Name          | Ŧ   | Туре 🔻         | Group  | 1        | r | Group2 | T | Group3 | T | Group4 |                  | T |
| Accounting           | 0              | Acc_List_iPSK |     | identity       | ISE_iP | SK_Group |   | N/A    |   | N/A    |   | N/A    |                  |   |
|                      | ×              | < 1 × 1       | ŧ., | 10 🔻 items per | page   |          |   |        |   |        |   |        | 1 - 1 of 1 item: | S |

Questa operazione può essere eseguita anche dalla riga di comando utilizzando:

#### radius server

In Configurazione > Tag e profili > WLAN, creare una nuova WLAN. In Configurazione layer 2:

- Abilitare il filtro MAC e impostare l'elenco autorizzazioni su quello creato in precedenza
- In Gestione chiavi di autenticazione abilitare PSK
- Il campo chiave già condivisa può essere compilato con qualsiasi valore. Questa operazione viene eseguita solo per soddisfare i requisiti di progettazione dell'interfaccia Web. Nessun utente è in grado di eseguire l'autenticazione utilizzando questa chiave. In questo caso, la

#### chiave già condivisa è stata impostata su "12345678".

| dd WLAN     | N           |          |                                                                                     |                       |                  |
|-------------|-------------|----------|-------------------------------------------------------------------------------------|-----------------------|------------------|
| General     | Security    | Advanced |                                                                                     |                       |                  |
| Layer2      | Layer3      | ААА      |                                                                                     |                       |                  |
| Layer 2 Se  | curity Mode |          | WPA + WPA2 🔻                                                                        | Lobby Admin Access    | 0                |
| MAC Filter  | ing         |          |                                                                                     | Fast Transition       | Adaptive Enabled |
| Authorizati | ion List*   |          | Authz_List 🖌 (i)                                                                    | Over the DS           | 0                |
| Protected   | l Managemer | nt Frame |                                                                                     | Reassociation Timeout | 20               |
| DME         |             |          | Disabled -                                                                          | MPSK Configuration    |                  |
| WPA Para    | ameters     |          |                                                                                     | MPSK                  | 0                |
| WPA Polic   | зy          |          | 0                                                                                   |                       |                  |
| WPA2 Pol    | icy         |          |                                                                                     |                       |                  |
| GTK Rand    | omize       |          |                                                                                     |                       |                  |
| OSEN Poli   | су          |          | 0                                                                                   |                       |                  |
| WPA2 End    | cryption    |          | <ul> <li>AES(CCMP128)</li> <li>CCMP256</li> <li>GCMP128</li> <li>GCMP256</li> </ul> |                       |                  |
| Auth Key I  | Mgmt        |          | B02.1x PSK Easy-PSK                                                                 |                       |                  |
|             |             |          |                                                                                     |                       |                  |
|             |             |          | FT + 802.1x                                                                         |                       |                  |
|             |             |          | 0 802.1x-SHA256                                                                     |                       |                  |
|             |             |          | PSK-SHA256                                                                          |                       |                  |
| PSK Forma   | at          |          | ASCII 🗸                                                                             |                       |                  |
| PSK Type    |             |          | Unencrypted 🗸                                                                       |                       |                  |
| Pre-Share   | d Key*      |          |                                                                                     | 10                    |                  |
|             |             |          |                                                                                     |                       |                  |

Èpossibile effettuare la separazione degli utenti nella scheda **Avanzate**. Impostandolo su Consenti gruppo privato, gli utenti che utilizzano la stessa chiave PSK possono comunicare tra loro, mentre gli utenti che utilizzano una chiave PSK diversa sono bloccati:

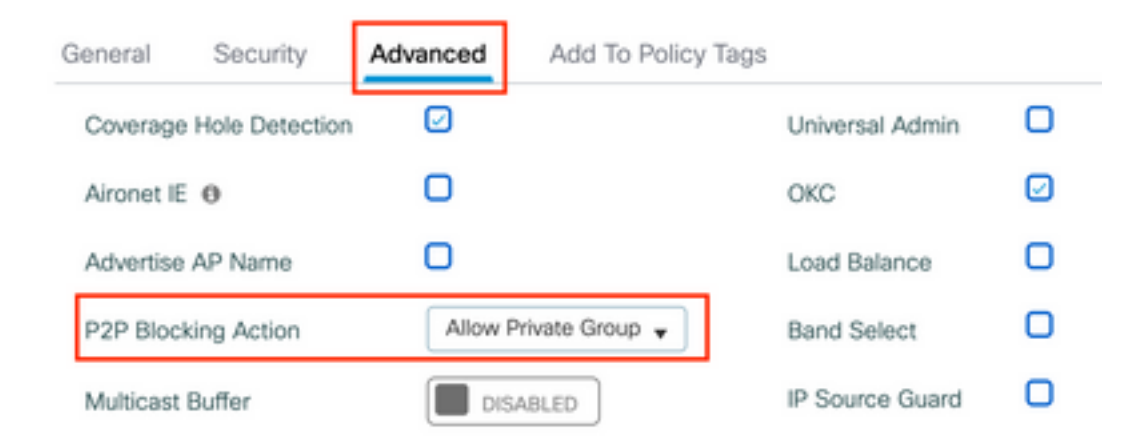

In **Configurazione > Tag e profili > Criterio**, creare un nuovo Profilo criterio. Nella scheda **Access Policies** (Criteri di accesso), impostare il gruppo di VLAN o VLAN usato dalla WLAN:

| Add Policy Profile                       |                                                                |                       |                                    | × |
|------------------------------------------|----------------------------------------------------------------|-----------------------|------------------------------------|---|
| Disabling a Policy or co                 | nfiguring it in 'Enabled' state, will result in loss of connec | tivity for clients as | sociated with this Policy profile. |   |
| General Access Policies                  | QOS and AVC Mobility Advanced                                  |                       |                                    |   |
| RADIUS Profiling                         | D                                                              | WLAN ACL              |                                    |   |
| HTTP TLV Caching                         |                                                                | IPv4 ACL              | Search or Select 🔻                 |   |
| DHCP TLV Caching                         | O                                                              | IPv6 ACL              | Search or Select 🔻                 |   |
| WLAN Local Profiling                     |                                                                | URL Filters           |                                    |   |
| Global State of Device<br>Classification | i                                                              | Pre Auth              | Search or Select 🗸                 |   |
| Local Subscriber Policy Name             | Search or Select                                               | Post Auth             | Search or Select 🗸                 |   |
| VLAN                                     |                                                                |                       |                                    |   |
| VLAN/VLAN Group                          | VLAN0039                                                       |                       |                                    |   |
| Multicast VLAN                           | Enter Multicast VLAN                                           |                       |                                    |   |

Nella scheda **Avanzate**, abilitare la sostituzione AAA e aggiungere l'elenco Contabilità se creato in precedenza:

#### Add Policy Profile

Accounting List

| Disabling a Policy or co       | onfiguring it in 'Enabled' state, will resu | It in loss of connectivity for client | s associated with this Policy profile. |
|--------------------------------|---------------------------------------------|---------------------------------------|----------------------------------------|
| General Access Policies        | QOS and AVC Mobility                        | Advanced                              |                                        |
| WLAN Timeout                   |                                             | Fabric Profile                        | Search or Select 🗸                     |
| Session Timeout (sec)          | 1800                                        | Link-Local<br>Bridging                | 0                                      |
| Idle Timeout (sec)             | 300                                         | mDNS Service<br>Policy                | Search or Select 🗸                     |
| Idle Threshold (bytes)         | 0                                           | Hotspot Server                        | Search or Select 🔹                     |
| Client Exclusion Timeout (sec) | 60                                          | User Defined (Privat                  | e) Network                             |
| Guest LAN Session Timeout      | 0                                           | Status                                | 0                                      |
| DHCP                           |                                             | Drop Unicast                          | 0                                      |
| IPv4 DHCP Required             | 0                                           | DNS Layer Security                    |                                        |
| DHCP Server IP Address         |                                             | DNS Layer<br>Security                 | Not Configured                         |
| Show more >>>                  |                                             | Parameter Map                         |                                        |
| AAA Policy                     |                                             | Flex DHCP Option<br>for DNS           | ENABLED                                |
| Allow AAA Override             |                                             | Flex DNS Traffic<br>Redirect          | IGNORE                                 |
| NAC State                      | 0                                           | WLAN Flex Policy                      |                                        |
| Policy Name                    | default-aaa-policy 🗙 👻                      | VLAN Central Switchin                 | ng 🗖                                   |

In **Configurazione > Tag e profili > Tag > Criterio**, verificare che la WLAN sia mappata al profilo di criterio creato:

Split MAC ACL

Search or Select

▼

• (i) ×

Acc\_List\_iPSK

| Configuration * > Tags & Profiles * > Tags | Edit Policy Tag                                                                                                    | Edit Policy Tag                             |                                       |                    |  |  |  |  |  |
|--------------------------------------------|----------------------------------------------------------------------------------------------------|---------------------------------------------|---------------------------------------|--------------------|--|--|--|--|--|
| Policy Site RF AP                          | A Changes ma                                                                                                    | y result in loss of connectivity for some c | lients that are associated to APs wit | h this Policy Tag. |  |  |  |  |  |
| + Add V Delete                             | Name*                                                                                                    | default-policy-tag                          |                                       |                    |  |  |  |  |  |
| Policy Tag Name                            | Description                                                                                                    | default policy-tag                          |                                       |                    |  |  |  |  |  |
| default-policy-tag                         | and a second second sec |                                             |                                       |                    |  |  |  |  |  |
| IN IN IN IN IN Items per page              | VLAN-POLICY Maps: 1                                                                                                    |                                             |                                       |                    |  |  |  |  |  |
|                                            | + Add X De                                                                                                    | lete                                        |                                       |                    |  |  |  |  |  |
|                                            | WLAN Profile                                                                                                    | Ŧ                                           | Policy Profile                        | т                  |  |  |  |  |  |
|                                            | WLAN_iPSK                                                                                                    |                                             | Policy_Profile_iPSK                   |                    |  |  |  |  |  |
|                                            | H H <b>1</b> F H                                                                                                    | 10 🗸 items per page                         |                                       | 1 - 1 of 1 items   |  |  |  |  |  |

×

Questa operazione può essere eseguita anche dalla riga di comando utilizzando:

#### wlan

In **Configurazione > Wireless > Access Point** verificare che il tag sia stato applicato ai punti di accesso sui quali la WLAN deve essere trasmessa:

| Edit AP   |            |                   |           |              |             |                    |   |
|-----------|------------|-------------------|-----------|--------------|-------------|--------------------|---|
| General   | Interfaces | High Availability | Inventory | ICap         | Advanced    | Support Bundle     |   |
| General   |            |                   |           | Tags         |             |                    |   |
| AP Name   | *          | AP70DF.2F8E.184A  |           | Policy       |             | default-policy-tag | • |
| Location* |            | default location  |           | Site         |             | default-site-tag   | • |
| Base Rad  | io MAC     | 500f.8004.eea0    |           | RF           |             | default-rf-tag     | • |
| Ethernet  | MAC        | 70df.2f8e.184a    |           | Write Tag Co | onfig to AP | <b>i</b>           |   |

# Configurazione di ISE

Questa guida alla configurazione descrive uno scenario in cui la chiave PSK del dispositivo viene determinata in base all'indirizzo MAC del client. In **Amministrazione > Risorse di rete > Dispositivi di rete**, aggiungere un nuovo dispositivo, specificare l'indirizzo IP, abilitare le impostazioni di autenticazione RADIUS e specificare un segreto condiviso RADIUS:

| ≡ Cisco ISE                                             |                                                                                                    | Administration •                                                                                                    | Network Resources       |                         | A Evaluation Mode 89 I | days Q 🕜    | 0 ¢ |
|---------------------------------------------------------|----------------------------------------------------------------------------------------------------|----------------------------------------------------------------------------------------------------|-------------------------|-------------------------|------------------------|-------------|-----|
| Network Devices                                         | Network Device Groups Netwo                                                                                                    | rk Device Profiles                                                                                                  | External RADIUS Servers | RADIUS Server Sequences | NAC Managers           | More $\sim$ |     |
| Network Devices Default Device Device Security Settings | Network Device Groups Network<br>Network Devices List > New I<br>Network Devices List > New I<br>Network Devices List > New I<br>Network Devices List > New I<br>Description<br>: I P Address<br>· Device Profile<br>: I P Address<br>· Device Profile<br>: I P Address<br>· Device Profile<br>: I P Address<br>· Device Profile<br>: I P Address<br>· Network Device Group<br>Location<br>· Network Device Group<br>Location<br>All Locati<br>IPSEC<br>Is IPSEC<br>Device Type<br>All Device<br>RADIUS UDP Settin<br>Protocol<br>RAD | rk Device Profiles Network Device  • IP: 10.48.38.8  isco ∨ ⊕  · ions ∨ Set Device ∨ Set ithentication Setti gs IUS | External RADIUS Servers | RADIUS Server Sequences | NAC Managers           | More ~      |     |
|                                                         |                                                                                                    |                                                                                                    |                         |                         |                        |             |     |

In **Context Visibility > Endpoints > Authentication** (Visibilità contesto **> Endpoint > Autenticazione**), aggiungere gli indirizzi MAC di tutti i dispositivi (client) che si connettono alla rete iPSK:

| ■ Cisco ISE                         | Context Visibility · Endpoints                                                        | A                                                                                                    | Evaluation Mode 89 Days Q 🕜 🔎                                             |
|-------------------------------------|---------------------------------------------------------------------------------------|----------------------------------------------------------------------------------------------------|---------------------------------------------------------------------------|
| Authentication BYOD Compliance Comp | romised Endpoints Endpoint Classification                                             | Guest Vulnerable Endpoints H                                                                                   | ardware 💌                                                                 |
| INACTIVE ENDPOINTS O C 2            | AUTHENTICATION STATUS ① No data available.                                            | C C AUTHENTICATIONS O<br>Failure Reason Identity Store Identity<br>No data avail                               | C C NETWORK DE                                                            |
| Image: Status     IP Address        | ats & Vulnerabilities Export Y Import Y MDM Actions<br>Username Hostname Location Enc | Rows/Page <u>1 v</u> I< <<br>V Release Rejected Revoke Certificate<br>Spoint Profile Authentication Failure Re | 1 /1>>  Go 1 Total Rows<br>⊽ Filter ∨ ⊗<br>Authentication Authorization P |
| X MAC Address Status V IP Address   | Username Hostname Location End                                                        | dpoint Profile Authentication Failure Reason                                                                   | Authentication Polic Authorization Polic                                  |

In Amministrazione > Gestione delle identità > Gruppi > Gruppi di identità degli endpoint, creare uno o più gruppi e assegnarvi gli utenti. Ciascun gruppo può essere successivamente configurato per l'utilizzo di un PSK diverso per la connessione alla rete.

| ■ Cisco ISE                                                                              | Administration · Identity Management                                                                             | Evaluation Mode 89 Days Q 💮 🔂 🕸        |
|------------------------------------------------------------------------------------------|----------------------------------------------------------------------------------------------------|----------------------------------------|
| Identities Groups External Identities                                                    | ntity Sources Identity Source Sequences Settings                                                                 |                                        |
| Identity Groups                                                                          | Endpoint Identity Groups                                                                                         | Selected 0 Total 18 🧭 🚳                |
| > 🛅 User Identity Groups                                                                 | Name   Description                                                                                               |                                        |
|                                                                                          | Android Identity Group for                                                                                       | or Profile: Android                    |
|                                                                                          | Apple-iDevice Identity Group for                                                                                 | or Profile: Apple-iDevice              |
| Identities Groups External Id                                                            | Administration - Identity Management<br>ntity Sources Identity Source Sequences Settings                         | Livialization Mode 89 Days Q (2) 5 (2) |
| Identity Groups<br>SQ<br>C TE O<br>C Derugent Identity Groups<br>C Duser Identity Groups | Endpoint Identity Group List > New Endpoint Group Endpoint Identity Group * Name Identity_Group_iPSK Description |                                        |
|                                                                                          | Parent Group                                                                                                    |                                        |
|                                                                                          |                                                                                                    | Submit Cancel                          |

Una volta creato il gruppo, è possibile assegnarvi degli utenti. Selezionare il gruppo creato e fare clic su "Modifica":

| E Cisco ISE                           | Administration · Identity M              | anagement                                  | ▲ Evaluation Mode 89 Days Q ( | \$ .9 \$         |
|---------------------------------------|------------------------------------------|--------------------------------------------|-------------------------------|------------------|
| Identities Groups External Identities | entity Sources Identity Source Sequences | Settings                                   |                               |                  |
| Identity Groups                       | Endpoint Identity Groups                 |                                            | Selected 1 Total 11           | 9 2 @<br>All ~ 7 |
| > 🛅 User Identity Groups              | Name ^                                   | Description                                |                               |                  |
|                                       | Epson-Device                             | Identity Group for Profile: Epson-Device   |                               |                  |
|                                       | GuestEndpoints                           | Guest Endpoints Identity Group             |                               |                  |
|                                       | Identity_Group_IPSK                      |                                            |                               |                  |
|                                       | Iuniner-Device                           | Identity Group for Profile: Juniper-Device |                               |                  |

Nella configurazione di gruppo, aggiungere l'indirizzo MAC dei client che si desidera assegnare a questo gruppo facendo clic sul pulsante "Aggiungi":

| E Cisco ISE                                                                                 | Administration · Identity Management                                                                                                    | A F                                                               | Svaluation Mode 89 Days 🔍 💮 🕞 |
|---------------------------------------------------------------------------------------------|----------------------------------------------------------------------------------------------------|-------------------------------------------------------------------|-------------------------------|
| Identities Groups External Iden                                                             | tity Sources Identity Source Sequences Settings                                                                                               |                                                                   |                               |
| Identity Groups<br>EQ<br>< 12 ♀<br>> □ Endpoint Identity Groups<br>> □ User Identity Groups | Endpoint Identity Group List > Identity_Group_IPSK<br>Endpoint Identity Group<br>* Name Identity_Group_IPSK<br>Description<br>Parent Group    |                                                                   |                               |
|                                                                                             | Identity Group Endpoints       Hadd     Remove       MAC Address     Static Group Assignment     End       08:BE:AC:27:85:7E     true     Unk | Save Reset<br>Selected 0 Total 1 2 3<br>All V V<br>Ipoint Profile |                               |

In Criterio > Elementi criterio > Risultati > Autorizzazione > Profili di autorizzazione, creare un nuovo profilo di autorizzazione. Imposta attributi come:

| access  | Type =  | A | CCESS_ACCEPT   |
|---------|---------|---|----------------|
| cisco-a | av-pair | = | psk-mode=ascii |
| cisco-a | av-pair | = | psk=           |

Per ogni gruppo di utenti che deve utilizzare una chiave PSK diversa, creare un risultato aggiuntivo con una coppia av psk diversa. In questa finestra è possibile configurare anche parametri aggiuntivi come l'override di ACL e VLAN.

| ≡ Cisco ISE                              |                                                     | Policy · Policy Elements | Evaluation Mode 89 Days | 9 | ) ,a | ٥ |
|------------------------------------------|-----------------------------------------------------|--------------------------|-------------------------|---|------|---|
| Dictionaries Conditions                  | Results                                             |                          |                         |   |      |   |
| Authentication >                         | Authorization Profiles > Ne<br>Authorization Profil | w Authorization Profile  |                         |   |      |   |
| Authorization Profiles Downloadable ACLs | * Name<br>Description                               | Authz_Profile_iPSK       |                         |   |      |   |
| Profiling >                              | * Access Type                                       | ACCESS_ACCEPT ~          |                         |   |      |   |
| Posture >                                | Network Device Profile                              | ± Cisco ∨⊕               |                         |   |      |   |
| Client Provisioning >                    | Service Template                                    |                          |                         |   |      |   |
|                                          | Track Movement                                      |                          |                         |   |      |   |
|                                          | Agentless Posture                                   |                          |                         |   |      |   |
|                                          | Passive Identity Tracking                           |                          |                         |   |      |   |

| ✓ Common Tasks                                                                                                    |  |
|----------------------------------------------------------------------------------------------------|--|
|                                                                                                    |  |
|                                                                                                    |  |
|                                                                                                    |  |
| ACL IPv6 (Filter-ID)                                                                                                    |  |
|                                                                                                    |  |
|                                                                                                    |  |
| ✓ Advanced Attributes Settings                                                                                                    |  |
| V Advanced Attributes Settings                                                                                                    |  |
| Advanced Attributes Settings      Example 2     Cisco:cisco-av-pair     psk-mode=ascii     v                                                                                                    |  |
| Advanced Attributes Settings      Cisco:cisco-av-pair      Fosk-mode=ascii      Cisco:cisco-av-pair      psk=Cisco123                                                                                                    |  |
| Advanced Attributes Settings       Image: Cisco:cisco-av-pair     Image: psk-mode=ascii     Image: psk-mode=ascii       Image: Cisco:cisco-av-pair     Image: psk=Cisco123     Image: psk=Cisco123                                                                                                    |  |
| Advanced Attributes Settings          Image: Cisco:cisco-av-pair       Image: psk-mode=ascii       Image: psk-mode=ascii       Image: psk-mode=ascii         Image: Cisco:cisco-av-pair       Image: psk=Cisco123       Image: psk=Cisco123       Image: psk=Cisco123                                                                                                    |  |
| Advanced Attributes Settings      Cisco:cisco-av-pair      cisco:cisco-av-pair      psk=Cisco123      o      formula      cisco:cisco-av-pair      sk=Cisco123      o      formula      cisco:cisco-av-pair      sk=Cisco123      o      formula      cisco:cisco-av-pair      formula      cisco:cisco-av-pair      formula      formula      cisco:cisco-av-pair      formula      formula      formula      cisco:cisco-av-pair      formula      formula      formu |  |
| Advanced Attributes Settings          Image: Cisco:cisco-av-pair       Image: psk-mode=ascii       Image: psk-mode=ascii         Image: Cisco:cisco-av-pair       Image: psk=Cisco123       Image: psk=Cisco123         Image: Cisco:cisco-av-pair       Image: psk=Cisco123       Image: psk=Cisco123         Image: Cisco:cisco-av-pair       Image: psk=Cisco123       Image: psk=Cisco123         Image: Cisco:cisco-av-pair       Image: psk=Cisco123       Image: psk=Cisco123         Image: Cisco:cisco-av-pair       Image: psk=Cisco123       Image: psk=Cisco123         Image: Cisco:cisco-av-pair       Image: psk=Cisco123       Image: psk=Cisco123         Image: Cisco:cisco-av-pair       Image: psk=Cisco123       Image: psk=Cisco123         Image: Cisco:cisco-av-pair       Image: psk=Cisco123       Image: psk=Cisco123         Image: Cisco:cisco-av-pair       Image: psk=Cisco123       Image: psk=Cisco123         Image: Cisco:cisco-av-pair       Image: psk=Cisco123       Image: psk=Cisco123         Image: Cisco:cisco:cisco-av-pair       Image: psk=Cisco123       Image: psk=Cisco123         Image: Cisco:cisco:cisco:                                                                                                    |  |

In **Criterio > Set di criteri**, crearne uno nuovo. Per assicurarsi che il client corrisponda al set di criteri, viene utilizzata la seguente condizione:

| Cisco:cisco-av-pair <b>EQUALS</b> cisco-w                                                                                       | /lan-ssi | d=WLAN_iPSK                     | // "WLAN_iPSK" is         | WLAN name | • ×   |
|----------------------------------------------------------------------------------------------------|----------|---------------------------------|---------------------------|-----------|-------|
| Conditions Studio                                                                                                    |          |                                 |                           |           | 0 ^   |
| Library                                                                                                    | Editor   |                                 |                           |           |       |
| Search by Name                                                                                                    | £        | Cisco·cisco-av-pair<br>Equals 🗸 | cisco-wlan-ssid=WLAN_iPSK |           | ⊗<br> |
| Catalyst_Switch_Local_Web_Aut<br>hentication                                                                                    |          | Set to 'Is not'                 | J                         | Duplicate | Save  |
| $\begin{array}{c} \vdots \\ \vdots \\ n \end{array} \overset{\text{Switch\_Local\_Web\_Authenticatio}}{\square} \\ \end{array}$ |          |                                 | NEW AND OR                |           |       |

Èpossibile aggiungere ulteriori condizioni per rendere la corrispondenza dei criteri più sicura.

| E Cisco ISE                                                 | Policy · Policy S                    | ets                                       | Evaluation Mode 89 Days      | Q (0)   | \$9 \$\$ |
|-------------------------------------------------------------|--------------------------------------|-------------------------------------------|------------------------------|---------|----------|
| Policy Sets                                                 |                                      | Reset                                     | Reset Policyset Hitcoun      | ts      | Save     |
| • Status         Policy Set Name           Q         Search | Description Conditions               | Allowed Protoco                           | ols / Server Sequence Hits   | Actions | View     |
| Policy_Set_IPSK                                             | E Cisco-cisco-av-p<br>ssid=WLAN_IPSK | air EQUALS cisco-wian-<br>Default Network | Access $\boxtimes \sim +$ 10 | 錼       | >        |
| 🕑 Default                                                   | Default policy set                   | Default Network                           | k Access ∞ - 10              | ŝ       | >        |

Passare alla configurazione del nuovo set di criteri iPSK facendo clic sulla freccia blu a destra della riga Set di criteri:

| Policy Sets                |             |                                                            | Reset            | Reset Policyset Hit | counts |         | Save |
|----------------------------|-------------|------------------------------------------------------------|------------------|---------------------|--------|---------|------|
| (+) Status Policy Set Name | Description | Conditions                                                 | Allowed Protocol | s / Server Sequence | Hits   | Actions | View |
| Q Search                   |             |                                                            |                  |                     |        |         |      |
| Policy_Set_iPSK            |             | E Cisco-cisco-av-pair EQUALS cisco-wlan-<br>ssid=WLAN_iPSK | Default Network  | Access 🙁 🖂 +        | 77     | ŝ       | >    |

Verificare che il criterio di autenticazione sia impostato su "Endpoint interni":

| E Cisco ISE                      | Policy · Policy Sets                 | ▲ Evaluation Mode 89 Days Q ⑦ 등  ∯       |
|----------------------------------|--------------------------------------|------------------------------------------|
| Policy Sets→ Policy_Set-iPSK     |                                      | Reset Reset Policyset Hitcounts Save     |
| Status Policy Set Name De        | escription Conditions                | Allowed Protocols / Server Sequence Hits |
| Q Search                         |                                      |                                          |
| Policy_Set-IPSK                  | Radius-Called-Station-ID ENDS_WITH W | LAN_IPSK Default Network Access 🛛 🗠 + 0  |
| $\vee$ Authentication Policy (1) |                                      |                                          |
| + Status Rule Name               | Conditions                           | Use Hits Actions                         |
| Q Search                         |                                      |                                          |
|                                  | +                                    |                                          |
|                                  |                                      | Internal Endpoints                       |
| S Default                        |                                      | > Options 0 Q                            |

In **Criteri di autorizzazione** creare una nuova regola per ogni gruppo di utenti. Come condizione, utilizzare:

IdentityGroup-Name **EQUALS** Endpoint Identity Group:Identity\_Group\_iPSK // "Identity\_Group\_iPSK" is name of the created endpoint group

in cui **Result** è il **profilo di autorizzazione** creato in precedenza. Verificare che la regola **predefinita** rimanga nella parte inferiore e punti a **DenyAccess**.

| Cisco IS                                     | SE                                                       | Policy · Policy Set                                                                  | S                                     |          | Evaluation Mode 89 Days | 9    | 9 99   |
|----------------------------------------------|----------------------------------------------------------|--------------------------------------------------------------------------------------|---------------------------------------|----------|-------------------------|------|--------|
| Q Searc                                      | h                                                        |                                                                                      |                                       |          |                         |      |        |
|                                              |                                                          |                                                                                      |                                       |          | Internal Endpoints $\ $ |      |        |
| 0                                            | Default                                                  |                                                                                      |                                       |          | > Options               | 0    | ŝ      |
| Authorizatio                                 | n Policy - Local Exceptions                              | \$                                                                                   |                                       |          |                         |      |        |
| Authorizatio                                 | n Policy - Global Exception                              | 15                                                                                   |                                       |          |                         |      |        |
| Authorization                                | n Policy - Global Exception<br>n Policy (1)              | 15                                                                                   | Results                               |          |                         |      |        |
| Authorization<br>Authorization<br>(+) Status | n Policy - Global Exception<br>n Policy (1)              | 15<br>Conditions                                                                     | Results                               |          | Security Groups         | Hits | Actio  |
| Authorization Authorization                  | n Policy - Global Exception<br>n Policy (1)<br>Rule Name | 15<br>Conditions                                                                     | Results<br>Profiles                   |          | Security Groups         | Hits | Action |
| Authorization Authorization                  | n Policy - Global Exception<br>n Policy (1)<br>Rule Name | 15 Conditions IdentityGroup-Name EQUALS Endpoint Identity Groups:Identity_Group.IPSK | Results Profiles Authz_Profile_iPSK × | <u> </u> | Security Groups         | Hits | Action |

Se a ogni utente viene assegnata una password diversa, anziché creare gruppi di endpoint e regole corrispondenti a tale gruppo di endpoint, è possibile creare una regola con la seguente condizione:

Radius-Calling-Station-ID **EQUALS** <client\_mac\_addr>

Nota: Il delimitatore di indirizzo MAC può essere configurato sul WLC in AAA > AAA Advanced > Global Config > Advanced Settings. Nell'esempio è stato utilizzato il carattere "-

| = (                 | Cisco IS                                          | SE                                                       |     | Policy · Policy Sets                                                                                                    |                                                                         |            | 🛕 Evaluation (                                    | Mode 89 Days             | 2 @  | P            |
|---------------------|---------------------------------------------------|----------------------------------------------------------|-----|----------------------------------------------------------------------------------------------------|-------------------------------------------------------------------------|------------|---------------------------------------------------|--------------------------|------|--------------|
| 0                   | Q Searc                                           | h                                                        |     |                                                                                                    |                                                                         |            |                                                   |                          |      |              |
|                     |                                                   |                                                          |     |                                                                                                    |                                                                         |            | Internal Endpoints                                | ∞ ~                      |      |              |
|                     | ٢                                                 | Default                                                  |     |                                                                                                    |                                                                         |            | > Options                                         |                          | 0    | (j)          |
| > Au                | uthorization                                      | n Policy - Local Exceptions                              | 5   |                                                                                                    |                                                                         |            |                                                   |                          |      |              |
|                     |                                                   |                                                          |     |                                                                                                    |                                                                         |            |                                                   |                          |      |              |
| > Au                | uthorization                                      | n Policy - Global Exception                              | 15  |                                                                                                    |                                                                         |            |                                                   |                          |      |              |
| > Au<br>-⁄ Au       | uthorization<br>uthorization                      | n Policy - Global Exception                              | 15  |                                                                                                    |                                                                         |            |                                                   |                          |      |              |
| > Au<br>~ Au        | uthorization                                      | n Policy - Global Exception                              | 15  |                                                                                                    | Results                                                                 |            |                                                   |                          |      |              |
| > Au<br>~ Au<br>(+  | uthorization<br>uthorization                      | n Policy - Global Exception<br>n Policy (1)<br>Rule Name | Con | ditions                                                                                                    | Results<br>Profiles                                                     |            | Security Groups                                   |                          | Hits | Actions      |
| > Au<br>~ Au<br>(   | uthorization<br>uthorization<br>Status<br>Q Searc | n Policy - Global Exception<br>n Policy (1)<br>Rule Name | Con | ditions                                                                                                    | Results<br>Profiles                                                     |            | Security Groups                                   |                          | Hits | Actions      |
| > Au<br>~ Au<br>()  | thorization<br>() Status<br>() Searcl             | Rule Name Authz_Rule_Single                              | Con | ditions<br>Radius-Calling-Station-ID EQUALS 08-BE-AC-27-<br>85-7E                                                                  | Results<br>Profiles<br>Authz_Profile_iPSK ×                             | ~ +        | Security Groups                                   | ~+                       | Hits | Actions      |
| > Au<br>~ Au<br>(1) | ) Status<br>Q Search                              | Rule Name     Authz_Rule_Group1                          | Con | ditions Radius-Calling-Station-ID EQUALS 08-BE-AC-27- 85-7E IdentityGroup-Name EQUALS Endpoint Identity Groups:Identity_Group_IPSK | Results<br>Profiles<br>(Authz_Profile_iPSK ×)<br>(Authz_Profile_iPSK ×) | ~ +<br>~ + | Security Groups Select from list Select from list | <u>~</u> +<br><u>~</u> + | Hits | Actions<br>© |

Le regole relative ai criteri di autorizzazione consentono di utilizzare molti altri parametri per specificare la password utilizzata dall'utente. Di seguito sono riportate alcune delle regole più comunemente utilizzate.

#### 1. Corrispondenza basata sulla posizione dell'utente

In questo scenario, il WLC deve inviare le informazioni sulla posizione dell'access point all'ISE. In questo modo gli utenti di un percorso potranno utilizzare una password, mentre gli utenti di un altro percorso ne utilizzeranno una diversa. È possibile configurare questa opzione in **Configurazione > Sicurezza > Policy AAA wireless**:

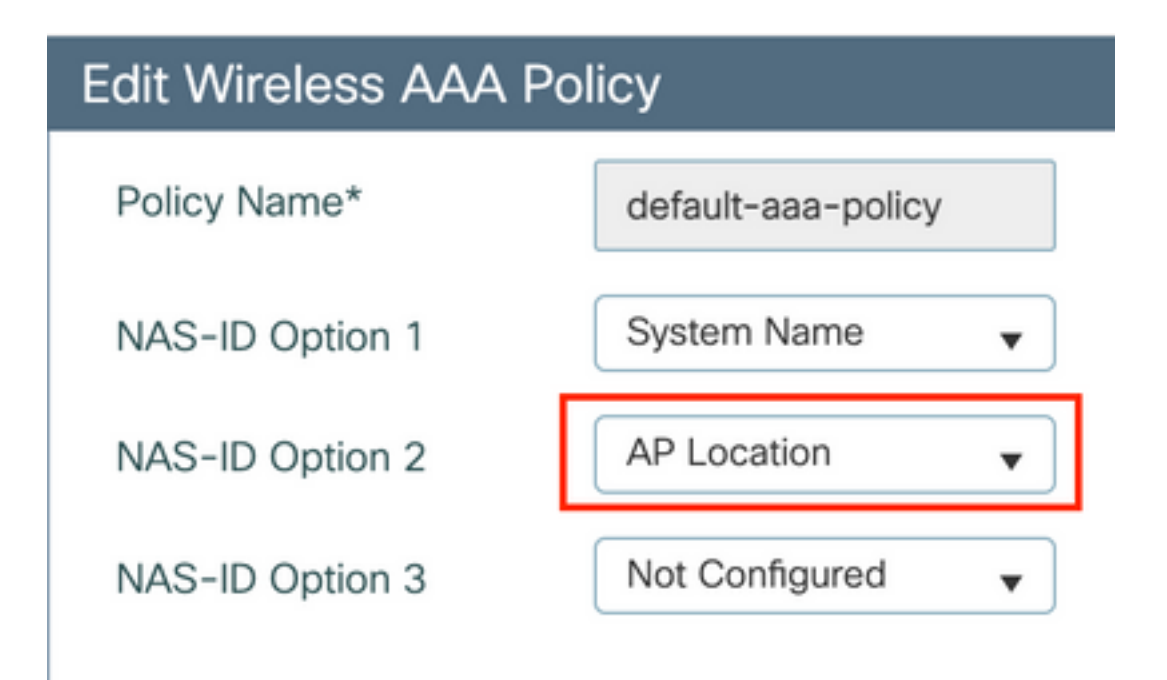

## 2. Corrispondenza basata sul profilo del dispositivo

In questo scenario, il WLC deve essere configurato per profilare i dispositivi a livello globale. Ciò consente a un amministratore di configurare password diverse per i dispositivi laptop e telefonici. La classificazione globale dei dispositivi può essere abilitata in **Configurazione > Wireless > Wireless globale**. Per la configurazione del profilo del dispositivo su ISE, consultare la <u>ISE Profiling Design Guide</u>.

Oltre alla restituzione della chiave di crittografia, poiché l'autorizzazione avviene nella fase di associazione 802.11, è possibile restituire altri attributi AAA da ISE, ad esempio l'ACL o l'ID VLAN.

# Risoluzione dei problemi

## Risoluzione dei problemi relativi al WLC 9800

Sul WLC, raccogliere tracce radioattive deve essere più che sufficiente per identificare la maggior parte dei problemi. Questa operazione può essere eseguita nell'interfaccia Web del WLC in **Risoluzione dei problemi > Traccia radioattiva**. Aggiungere l'indirizzo MAC del client, premere **Start** e provare a riprodurre il problema. Fare clic su **Generate** (Genera) per creare il file e scaricarlo:

## Troubleshooting - > Radioactive Trace

| Conditional Debug Global State: | Stopped                         |                  |
|---------------------------------|---------------------------------|------------------|
| + Add × Delete                  | ✓ Start Stop                    |                  |
| MAC/IP Address                  | Trace file                      |                  |
| 74da.38f6.76f0                  | debugTrace_74da.38f6.76f0.txt 📥 | ► Generate       |
| ⊲ ⊲ 1 ⊳ ⊳  20 ▼                 | items per page                  | 1 - 1 of 1 items |

**Importante**: gli iPhone sugli smartphone IOS 14 e Android 10 usano un indirizzo mac casuale quando si associano alla rete. Questa funzionalità può interrompere completamente la configurazione di iPSK. Accertarsi che questa funzione sia disattivata.

Se le tracce radioattive non sono sufficienti per identificare il problema, le acquisizioni dei pacchetti possono essere raccolte direttamente sul WLC. In **Risoluzione dei problemi > Acquisizione pacchetto**, aggiungere un punto di acquisizione. Per impostazione predefinita, WLC utilizza l'interfaccia di gestione wireless per tutte le comunicazioni RADIUS AAA. Aumentare la dimensione del buffer a 100 MB se il WLC ha un numero elevato di client:

| Edit Packet Capture             | ×                        |
|---------------------------------|--------------------------|
| Capture Name* iPSK              |                          |
| Filter* any                     | <b>v</b>                 |
| Monitor Control Plane           |                          |
| Buffer Size (MB)* 100           |                          |
| Limit by* Duration              | ▼ 3600 secs ~= 1.00 hour |
| Available (4) Search Q Selected | (1)                      |
| ─ GigabitEthernet1  →           | <del>&lt;</del>          |
| ─ GigabitEthernet2  →           |                          |
| ♥ GigabitEthernet3              |                          |
| 💟 Vlan1 🔶                       |                          |
|                                 |                          |

Nella figura seguente è illustrata l'acquisizione di un pacchetto relativo a un tentativo di autenticazione e accounting riuscito. Utilizzare questo filtro Wireshark per filtrare tutti i pacchetti pertinenti per questo client:

| ip.ad<br>wlcpca<br>File Edit                | ldr==<br>19.pcap<br>: View Go Capture | e Analyze Statistics Telephony | Wireless Tools Help |          |                    |                  |                                                |  |  |  |
|---------------------------------------------|---------------------------------------|--------------------------------|---------------------|----------|--------------------|------------------|------------------------------------------------|--|--|--|
|                                             |                                       |                                |                     |          |                    |                  |                                                |  |  |  |
| 📕  p.addr == 10.48.39.134    eapol    bootp |                                       |                                |                     |          |                    |                  |                                                |  |  |  |
| No.                                         | Time                                  | Source                         | Destination         | Protocol | Length Source Port | Destination Port | Info                                           |  |  |  |
|                                             | 1 0.000000                            | 10.48.39.212                   | 10.48.39.134        | RADIUS   | 430 56240          | 1812             | Access-Request id=123                          |  |  |  |
|                                             | 2 0.014007                            | 10.48.39.134                   | 10.48.39.212        | RADIUS   | 224 1812           | 56240            | Access-Accept id=123                           |  |  |  |
|                                             | 3 0.000000                            | 10.48.39.134                   | 10.48.39.212        | RADIUS   | 224 1812           | 56240            | Access-Accept id=123, Duplicate Response       |  |  |  |
|                                             | 4 5.944995                            | Cisco_24:95:8a                 | EdimaxTe_f6:76:f0   | EAPOL    | 203 5247           | 5253             | Key (Message 1 of 4)                           |  |  |  |
|                                             | 5 0.005004                            | EdimaxTe_f6:76:f0              | Cisco_24:95:8a      | EAPOL    | 213 5253           | 5247             | Key (Message 2 of 4)                           |  |  |  |
|                                             | 6 0.001007                            | Cisco_24:95:8a                 | EdimaxTe_f6:76:f0   | EAPOL    | 237 5247           | 5253             | Key (Message 3 of 4)                           |  |  |  |
|                                             | 7 0.004990                            | EdimaxTe_f6:76:f0              | Cisco_24:95:8a      | EAPOL    | 191 5253           | 5247             | Key (Message 4 of 4)                           |  |  |  |
|                                             | 8 4.318043                            | 10.48.39.212                   | 10.48.39.134        | RADIUS   | 569 56240          | 1813             | Accounting-Request id=124                      |  |  |  |
|                                             | 9 0.013992                            | 10.48.39.134                   | 10.48.39.212        | RADIUS   | 62 1813            | 56240            | Accounting-Response id=124                     |  |  |  |
|                                             | 10 0.000000                           | 10.48.39.134                   | 10.48.39.212        | RADIUS   | 62 1813            | 56240            | Accounting-Response id=124, Duplicate Response |  |  |  |

## Risoluzione dei problemi ISE

La tecnica principale di risoluzione dei problemi su Cisco ISE è la pagina Live Logs, in Operations > RADIUS > Live Logs. Possono essere filtrati inserendo l'indirizzo MAC del client nel campo ID endpoint. L'apertura di un report ISE completo offre maggiori dettagli sulla causa dell'errore. Verificare che il client stia violando la policy ISE corretta:

| E Cisco ISE                            |                         | Operations · RADIUS |                     |                         | A Evaluation Mode 89 Days     | 0 0 🖗                                    |
|----------------------------------------|-------------------------|---------------------|---------------------|-------------------------|-------------------------------|------------------------------------------|
| Live Logs Live Sessions                |                         |                     |                     |                         |                               |                                          |
| Misconfigured Supplicants 🕕            | Misconfigured Network D | Devices 🕕           | RADIUS Drops        | Client Stopped Res      | Repeat Counter 🕕              |                                          |
| 0                                      | 0                       |                     | 0                   | 0                       |                               | 1                                        |
| 🖉 Refresh 🕁 Reset Repeat Counts ሳ Expo | ort To 🗸                |                     |                     | Refresh<br>Never        | Show<br>Latest 20 records ~   | Within<br>Last 3 hours →<br>V Filter → @ |
| Time Status                            | Details Repea           | Identity End        | dpoint ID Endp      | point Authentic A       | uthoriz Authorization         | Pro IP Address                           |
| ×                                      | ~                       | Identity End        | dpoint ID End;      | Ipoint Pr Authenticatio | Authorizatic Authorization Pr | ofiles IP Address                        |
| Aug 19, 2022 08:04:20.5                | <b>o</b> 1              | 08:BE:AC:27:8 08:8  | BE:AC:27:85:7E Unkn | Policy_Set P            | olicy_Set Authz_Profile_iP    | SK fe80::e864:b6                         |
| Aug 19, 2022 08:04:13.3                | à                       | 08:BE:AC:27:8 08:8  | BE:AC:27:85:7E Unkn | nown Policy_Set P       | olicy_Set Authz_Profile_iP    | SK                                       |

#### Informazioni su questa traduzione

Cisco ha tradotto questo documento utilizzando una combinazione di tecnologie automatiche e umane per offrire ai nostri utenti in tutto il mondo contenuti di supporto nella propria lingua. Si noti che anche la migliore traduzione automatica non sarà mai accurata come quella fornita da un traduttore professionista. Cisco Systems, Inc. non si assume alcuna responsabilità per l'accuratezza di queste traduzioni e consiglia di consultare sempre il documento originale in inglese (disponibile al link fornito).